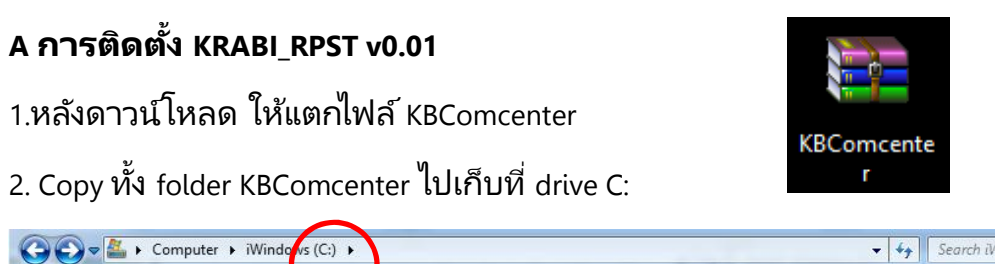

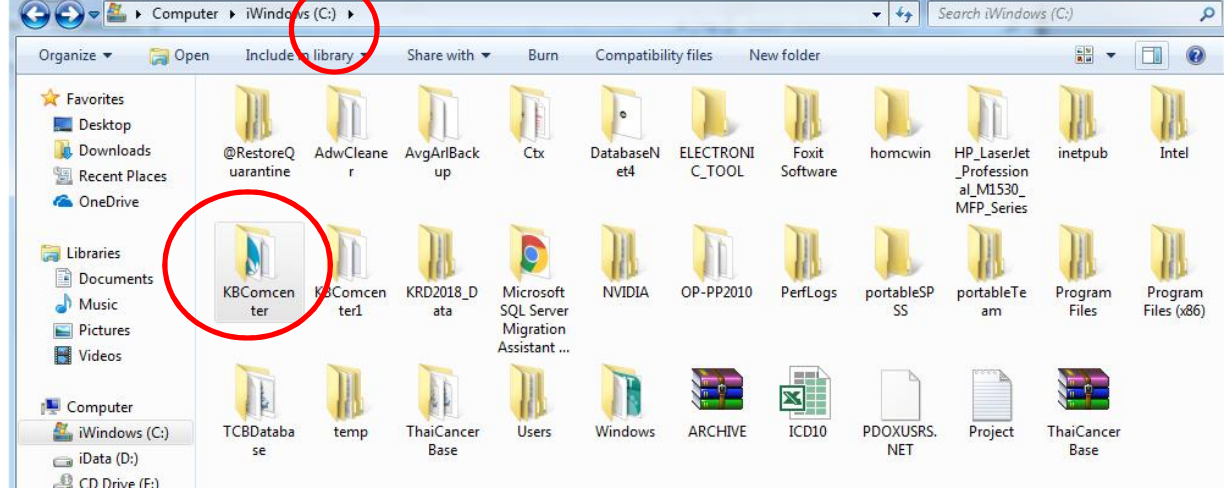

3. Double click ที่ folder KBComcenter แล้วคลิกขวาที่ไฟล์ BillPrice\_SSCD\_RPST

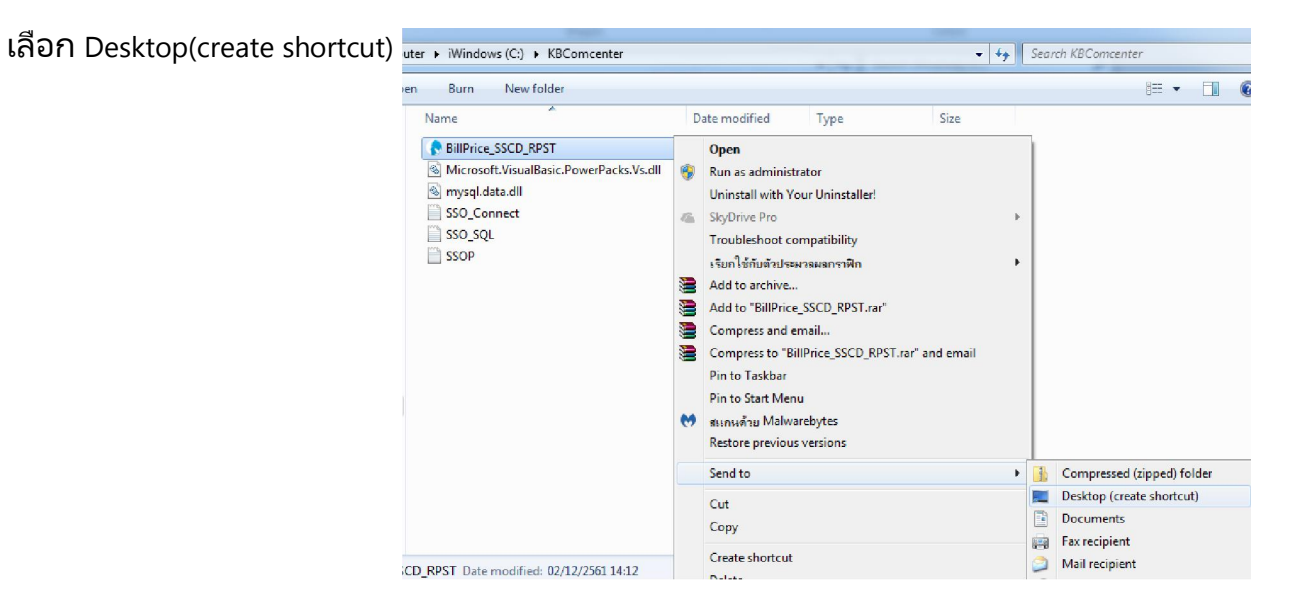

4.ที่ desktop จะพบ BillPrice\_SSCD\_RPST shotcut

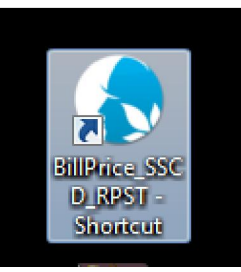

## B การใช้งาน KRABI\_RPST v0.01

1. Double click ที่ shortcut ที่สร้างขึ้น

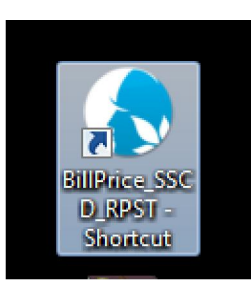

2.ครั้งแรกของการใช้งาน ให้ตั้งค่าต่างๆ ตามฐานข้อมูล jhcis ของแต่ละ รพ.สต.

คลิก Setting แล้วใส่ค่าต่างๆ ให้ครบทุกช่อง >> คลิก ทดสอบการเชื่อมต่อ >> คลิกบันทึก การตั้งค่า

| 📀 ระบบส่งออกข้อมูลผู้ป่วยประกันสังคม รพสต.จ.กระบี่ KRABI_RPST | T v0.01                                                   |
|---------------------------------------------------------------|-----------------------------------------------------------|
| Setting Export Data Admin tools                               |                                                           |
| Frm_Connextdatadass                                           |                                                           |
| ตั้งค่าการเชื่อมต่อฐานข้อมูล                                  |                                                           |
| รหัสสถานบริการ                                                | 🔶 หมายเลขสถานบริการของ รพสต เช่น 08997                    |
| IP SERVER                                                     | + หมายเลข IP address ของ server ที่ติดตั้งฐานข้อมูล jhcis |
| UserName                                                      | User name ของ admin ที่เข้าใช้ฐานข้อมูล                   |
| PassWord                                                      | Password ของ admin ที่เข้าใช้ฐานข้อมูล                    |
| ทศสอบการเชื่อมต่อ บันทึกการตั้งค่า                            |                                                           |
|                                                               |                                                           |

## 3.เริ่มใช้งาน คลิกเลือก Export Data

| ting Export Data Admin tools                                         |          |             |
|----------------------------------------------------------------------|----------|-------------|
| sso_service_export                                                   | าันสังคม | <b>X</b>    |
| เลือกวินที่ของข้อมูลที่ต้องสงออก<br>ปี 2561 <b>→ เดือน ธินวาคม →</b> | RUN      | Data Export |
| จำนวน รายการ                                                         |          |             |
|                                                                      |          |             |
|                                                                      |          |             |
|                                                                      |          |             |
|                                                                      |          |             |

## 4.เลือกปี และเดือนที่ต้องการส่งข้อมูล >> คลิก RUN

| so_service_expo             | <sub>ort</sub><br>งออกข้อมูลเ                 | การรักษาเ | มู้ป่วยประกัน | เส้งคม  |             |          |         |
|-----------------------------|-----------------------------------------------|-----------|---------------|---------|-------------|----------|---------|
| เลือกวันที่ข<br>ปี 2561     | •งบ้อมูลที่ต้องส่งออก<br>▼ เดือน คุมภาพันธ์ ▼ |           |               | RUN     | Data Export |          |         |
| hนวน 148 รายการ<br>datacode | pcucodeperson                                 | pid       | visitno       | fname   | Iname       | mapright | hosmain |
| 08997201802                 | 08997                                         | 936       | 88384         | มนัส    | อ้นบุตร     | 4200     | 10738   |
| 08997201802                 | 08997                                         | 1284      | 88424         | บุษยา   | บุตรสา      | 4200     | 10738   |
| 08997201802                 | 08997                                         | 1284      | 88424         | บุษยา   | บุตรสา      | 4200     | 10738   |
| 08997201802                 | 08997                                         | 1557      | 88380         | ประหยัด | ดวงอภัย     | 4200     | 10738   |
| 08997201802                 | 08997                                         | 1860      | 88381         | กิดดิ   | ลื่มบุตร    | 4200     | 10738   |
| 08997201802                 | 08997                                         | 1860      | 88381         | กิตดิ   | ลื่มบุตร    | 4200     | 10738   |
| 08997201802                 | 08997                                         | 1860      | 88381         | กิตดิ   | ลี่มบุตร    | 4200     | 10738   |
| 08997201802                 | 08997                                         | 1860      | 88381         | กิตดิ   | ลืมบุตร     | 4200     | 10738   |
| 08997201802                 | 08997                                         | 9418      | 88382         | สมพล    | อาพรับ      | 4200     | 10738   |
| 08997201802                 | 08997                                         | 9418      | 88411         | สมพล    | อาหรับ      | 4200     | 10738   |
| 08997201802                 | 08997                                         | 9418      | 88420         | สมพล    | อาหรับ      | 4200     | 10738   |
| 08997201802                 | 08997                                         | 9976      | 88414         | อนุวัตร | อินดารักษ์  | 4200     | 10738   |
| 08997201802                 | 08997                                         | 9976      | 88419         | อนุวัตร | อินดารักษ์  | 4200     | 10738   |
|                             | 4.0203020                                     | 2110      | 302012        |         | 2.4         | 111111   |         |

## 5.คลิก Data Export >> เลือกตำแหน่งที่ต้องการ Save

| o_service_expo       | <sub>งออกข้อมูล</sub> | การรักษาเ    | งู้ป่วยประกัน                                                                                                    | ส้งคม   |                     |    |            |
|----------------------|-----------------------|--------------|----------------------------------------------------------------------------------------------------|---------|---------------------|----|------------|
| เลือกวั <b>นท</b> ี่ | ของข้อมูลที่ต้องส่    | งออก         |                                                                                                    | [       |                     |    |            |
| ปี 2561              | - เดือน               | กุมภาพันธ์ 🔹 | •                                                                                                    |         | RUN                 | D  | ata Export |
| นวน 148 รายการ       |                       |              |                                                                                                    |         | Province For Folder |    | Σ          |
| datacode             | pcucodeperson         | pid          | visitno                                                                                                    | fname   | browse For Folder   |    |            |
| 08997201802          | 08997                 | 936          | 88384                                                                                                    | มนัส    |                     |    |            |
| 08997201802          | 08997                 | 1284         | 88424                                                                                                    | นุษยา   |                     |    |            |
| 08997201802          | 08997                 | 1284         | 88424                                                                                                    | นุษยา   | 💻 Desktop           |    | -          |
| 08997201802          | 08997                 | 1557         | 88380                                                                                                    | ประหยัด | D Contraction       |    | =          |
| 08997201802          | 08997                 | 1860         | 88381                                                                                                    | กิดดี   | I-Asus              |    |            |
| 08997201802          | 08997                 | 1860         | 88381                                                                                                    | กิตติ   | Display Computer    |    |            |
| 08997201802          | 08997                 | 1860         | 88381                                                                                                    | กิตติ   | Network             |    |            |
| 08997201802          | 08997                 | 1860         | 88381                                                                                                    | กิตติ   | Recycle Bin         |    |            |
| 08997201802          | 08997                 | 9418         | 88382                                                                                                    | สมพล    | 43F                 |    |            |
| 08997201802          | 08997                 | 9418         | 88411                                                                                                    | สมพล    | ▶ 10738S1007        |    | -          |
| 08997201802          | 08997                 | 9418         | 88420                                                                                                    | สมพล    | Make New Folder     | ОК | Cancel     |
| 08997201802          | 08997                 | 9976         | 88414                                                                                                    | อนุวัตร |                     |    |            |
|                      |                       |              | and the second second se |         |                     |    | 10 M       |